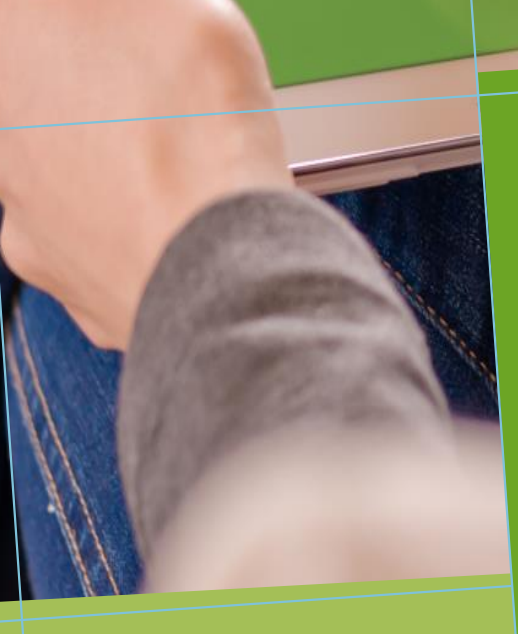

## GUIDE GESTION DES **EPREUVES : MODE HORS-LIGNE**

de la pédagogie numérique - IFNO

Tirez parti du meilleur

.

ALEHT

Guide du mode Hors-ligne à destination des gestionnaires d'épreuves

### BIENVENUE

#### 1. Connexion à la plateforme d'évaluation 3

| Connexion à la plateforme d'évaluation | 3 |
|----------------------------------------|---|
| Connexion avec vos identifiants        | 3 |
| Modification du mot de passe           | 3 |
| Perte du mot de passe                  | 4 |

#### 2. Création et paramétrage d'une épreuve 5

| Droits requis pour l'accès à la création d'examen                                      | 5              |
|----------------------------------------------------------------------------------------|----------------|
| Accès à l'interface de gestion des épreuves                                            | 5              |
| Description de l'interface de l'épreuve                                                | 8              |
| Ajout de contenu à l'épreuve                                                           | 9              |
| Inscription des intervenants sur l'épreuve                                             | 10             |
| Inscription des étudiants<br>Inscription Individuelle :<br>Inscription par groupe      | 11<br>11<br>12 |
| Paramétrage du mode hors-ligne<br>Descriptif des différents<br>champs paramétrables du | 14             |
| module hors-ligne :                                                                    | 15             |

#### FICHE MÉMO

| 3. Fonctionnement gestion épreuve côté |    |  |  |  |
|----------------------------------------|----|--|--|--|
| apprenant avant l'épreuve              | 18 |  |  |  |
| Connexion                              | 18 |  |  |  |
| Téléchargement de l'épreuve hors-ligne | 18 |  |  |  |
| 4. Fonctionnement gestion épreuve côté |    |  |  |  |

| apprenant le jour de l'épreuve | 19 |
|--------------------------------|----|
| Connexion                      | 19 |
| Accès à l'épreuve              | 20 |
| Composition et soumission      | 22 |
| Renvoi de la copie             | 24 |
|                                |    |

Vous avez la possibilité de programmer et de gérer des examens destinés à être joués sans qu'une connexion internet ne soit nécessaire.

Ce document revient en détail sur la présentation, le paramétrage et le fonctionnement général du mode hors-ligne.

Il revient en outre plus précisément sur les modalités d'accès aux épreuves hors-ligne pour les apprenants.

25

# 1. Connexion à la plateforme d'évaluation

### Connexion à la plateforme d'évaluation

Pour vous connecter à la plateforme, vous devez vous rendre sur le lien suivant : https://elffe.theia.fr ou https://side-sante.fr

#### Connexion avec vos identifiants

Cette page d'accueil vous invite à saisir vos informations de connexion (votre identifiant personnel ainsi que votre mot de passe). Votre identifiant est toujours composé :

- D'un alias fixe qui permet d'identifier votre plateforme de rattachement. Il s'agit d'une suite de lettres suivi d'un point. *Exemple :* « **theia.** »
- D'un identifiant propre correspondant le plus souvent à une composition entre « l'initiale de votre prénom » + « votre nom ».

| ffe.theia.fr<br>ferme de formation et d'évaluation |            |                                        |           |  |
|----------------------------------------------------|------------|----------------------------------------|-----------|--|
| Identification format : {codePla                   | teforme].{ | iidentifiant), (exemple : chu.pmartin) |           |  |
| Compte d'utilisateur :                             | 1          | Identifiant                            |           |  |
| Mot de passe :                                     |            | Mot de passe                           |           |  |
|                                                    |            | J'ai oublié mon mot de passe           | Connexion |  |
|                                                    |            |                                        |           |  |

#### Modification du mot de passe

Lors de votre première connexion, il vous est demandé de modifier votre mot de passe temporaire pour le remplacer par votre mot de passe définitif. Saisissez un nouveau mot de passe puis enregistrez en cliquant sur « Modifier mes informations ».

| /otre identifiant : jcoutures2                                                                                         |     |
|----------------------------------------------------------------------------------------------------|-----|
| Il s'agit de votre première connexion ou votre mot de passe a ét<br>réinitialisé, merci de définir votre mot de passe. | é x |
|                                                                                                    |     |
| Nouveau mot de passe                                                                                                   |     |
| Nouveau mot de passe                                                                                                   |     |
| Nouveau mot de passe<br><br>Nouveau mot de passe (confirmation)                                                        |     |

#### Perte du mot de passe

En cas de perte, vous pouvez demander la création d'un nouveau mot de passe en cliquant sur le bouton « j'ai oublié mon mot de passe » sur votre page d'identification.

| Identification         |   |                                        |
|------------------------|---|----------------------------------------|
| Compte d'utilisateur : | 1 | ipacbfale.iperrin                      |
| Mot de passe :         |   |                                        |
|                        |   | J'ai oublié mon mot de passe Connexion |

Une fenêtre s'ouvre et vous invite à renseigner votre identifiant de connexion (composé par l'alias fixe de la plateforme et l'identifiant propre. *Exemple : theia.gducotterd*). Un email sera envoyé sur l'adresse mail associé à votre compte et vous proposera de renseigner un nouveau mot de passe.

### 2. Création et paramétrage d'une épreuve

# Droits requis pour l'accès à la création d'examen

Pour créer un examen hors ligne, vous devez disposer du droit « Administrer les examens, les conférences et les entrainements » **OU** du droit « Gérer ses examens » de la section « Gestion des examens ».

| Gestion des examens                                                                                                    | écocher |
|----------------------------------------------------------------------------------------------------|---------|
| Administration des profils de filtrage d'IP                                                                                                    |         |
| Administration des salles d'épreuves                                                                                                    |         |
| <ul> <li>Administrer les examens, les conférences et<br/>entrainements</li> </ul>                                                                                                    | : les   |
| ê ê ê être éligible pour être intervenant dans un examen                                                                                                    |         |
| Description de la construction de la construcción de la construcció |         |
| 🗹 📄 📵 Gérer ses examens                                                                                                    |         |
| Suivre les publications nationales                                                                                                    |         |
| Ovir le rapport d'activité des auteurs de con<br>docimologique                                                                                                    | tenu    |
| Voir le rapport d'activité des épreuves                                                                                                    |         |

### Accès à l'interface de gestion des épreuves

Une fois connecté à la plateforme, vous devez vous rendre sur l'interface dédiée à la gestion des épreuves et examens qui vous permettra de créer et de paramétrer votre épreuve Hors-ligne. Pour cela, il faudra vous rendre dans l'interface de gestion de la plateforme puis accéder à l'interface des *Sessions d'épreuves (IGE*) présent dans le menu *Epreuves d'évaluation*.

Sélectionnez ensuite le menu *Epreuves d'évaluation* à gauche de votre navigateur puis le sous menu *Sessions d'épreuves (IGE)* 

| *                                                                                                    |                                                                                       |                                       |                     |                                           | <b>2</b> 0 | 2 | ٠     | ш       | 0              |
|----------------------------------------------------------------------------------------------------|---------------------------------------------------------------------------------------|---------------------------------------|---------------------|-------------------------------------------|------------|---|-------|---------|----------------|
| di Tableau de bord                                                                                                 | THEIA elffe,theia                                                                     |                                       |                     |                                           |            |   |       |         |                |
| Bésumé:                                                                                                    | planterme de formation et d'évaluation                                                |                                       |                     |                                           |            |   |       |         |                |
| Suivi des utilisateurs     Suivi des sessions de formation     Suivi de la docimologie     Suivi de la docimologie | Tableau de bord         > Informations et statistiques sur les comptes d'utilisateurs |                                       |                     |                                           |            |   |       |         |                |
| Suivi des intervenants     Utilisateurs                                                                            | Utilisateurs connectés<br>1                                                           | -                                     | Comptes créés<br>12 | 8                                         |            |   | Compt | es acti | <sup>rés</sup> |
| Formations                                                                                                    | Consulter la liste >                                                                  | Aller à la gestion des utilisateurs > |                     | Soit 75% des comptes créés sur la platefo | orme       |   |       |         |                |
| Epreuves d'évaluation<br>Catalogues de questions (ISD)                                                             | Ions et statistiques sur les connexions des utilisateurs                              |                                       |                     |                                           |            |   |       |         |                |
| Catalogues de questionnaires     Sessions d'épreuves (IGE)                                                         | 2                                                                                     |                                       |                     |                                           |            |   |       |         |                |
| Coljectifs pratiques de formation                                                                                  | 05                                                                                    |                                       |                     |                                           |            |   |       |         |                |
| i≢ Portfolio                                                                                                    | 03                                                                                    |                                       |                     |                                           |            |   |       |         |                |
| Communication                                                                                                    | 02                                                                                    |                                       |                     |                                           |            |   |       |         |                |
| 🖌 Paramètres                                                                                                    | 0<br>9 9 9 9 9 9 9 9 9 9 9 9 9 9 9 9 9 9 9                                            | 8 48 48 58 58 58                      |                     |                                           |            |   |       |         |                |

Sur votre page d'accueil, cliquez directement sur le bouton *Gestion* ou passer par le damier situé en haut à droite de votre écran.

Une fois que vous êtes entré dans l'interface de *Sessions d'épreuves (IGE),* vous devez créer votre examen en sélectionnant le bouton Examen.

| Epreuves d'évaluation > Sess       | ions d'épreuves (IGE) 20 🛎 🌲 🖽 🖯                                                                                                    |
|------------------------------------|----------------------------------------------------------------------------------------------------|
| di Tableau de bord                 | THENA elffe.theia                                                                                                    |
| L Utilisateurs                     |                                                                                                    |
| Formations                         | Chitestea de Casten d'Epeuve (CE) vous permet de géner les differentes épeuves auxquelles vous avez acets. Pour dragan épeuve, en hondion de vos droits, vous pourner la modifie, la voir ellou seulement agri à differents réveaux sur onte-d. |
| C Epreuves d'évaluation            | Créer une épreuve - coter une rouvelle termune                                                                                                    |
| Catalogues de questions (ISD)      | 😿 🐼 Créer un examen 🛛 🗴                                                                                                    |
| > Catalogues de questionnaires     |                                                                                                    |
| Sessions d'épreuves (IGE)          | 1 ne épreuve - Modier / Musilier des jenson Titre de l'épreuve 2                                                                                                    |
| C Enquêtes & sondages              | в Тре                                                                                                    |
| B Objectifs pratiques de formation | Crister 3                                                                                                    |
| 🕫 Portfolio                        |                                                                                                    |
| Communication                      | Platerme d'origine Archivé                                                                                                    |
| 🗲 Paramètres                       | Rechercher Réntalser                                                                                                    |

Pour créer une épreuve hors-ligne, cliquez sur le bouton Examen.

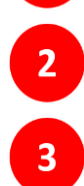

Une fenêtre va apparaître vous invitant à renseigner le titre de l'épreuve.

Une fois le titre renseignée, cliquez sur le bouton créer. Vous allez dès lors être redirigé vers l'interface de paramétrage de votre épreuve.

### Description de l'interface de l'épreuve

Une fois votre épreuve créée, vous avez accès à différents onglets de gestion et de paramétrage de votre épreuve. Vous trouverez ci-dessous une description rapide de ces différents onglets.

| Æ > Epreuves d'évaluation > Se    | ssions d'épreuves (IGE) > Examen - Test examen offline                                                                       | 20                        | M           | *                        | ш                    | 0                |
|-----------------------------------|----------------------------------------------------------------------------------------------------|---------------------------|-------------|--------------------------|----------------------|------------------|
| II Tableau de bord                | THELA elffe.theia                                                                                                    |                           |             |                          |                      |                  |
| L Utilisateurs                    | plainforms de formation et d'evaluation                                                                                      |                           |             |                          |                      |                  |
| Formations                        | O Rósumó 🖌 Paramètres 🖾 Contenu 11 Inscription III Placements ⊕ Coordination globale 🏦 Intervenants ↔ Mutualisation 💿 Fermer |                           |             |                          |                      |                  |
| Epreuves d'évaluation             | • 1 aus dorn 2 ansemble 3 junue. 4 5 6 7 8                                                                                   |                           |             |                          |                      |                  |
| Catalogues de questions (ISD)     | Titre : Test examen offline (#59105)                                                                                         | Créé par Aun<br>Demière m | ilie FAVIEF | R le 30/12<br>1 le 30/12 | /2019 14<br>/2019 14 | .07:25<br>:07:25 |
| Catalogues de questionnaires      | Informations générales :                                                                                                    |                           |             |                          |                      |                  |
| Sessions d'épreuves (IGE)         | Nombre d'inscrit(s) : 0<br>Code de l'épreuve : EE22EFB6                                                                      |                           |             |                          |                      |                  |
| C Enquêtes & sondages             | Epreuve non programmée<br>Tester l'épreuve :                                                                                 |                           |             |                          |                      |                  |
| Coljectifs pratiques de formation | Tester en conditions réelles Tester en mode relecture Tester en mode relecture avec la correction                            |                           |             |                          |                      |                  |
| 🔊 Portfolio                       | Contenu de l'épreuve :<br>Aucun contenu associé à cette épreuve                                                              |                           |             |                          |                      |                  |
| Communication                     |                                                                                                    |                           |             |                          |                      |                  |
| ⊁ Paramètres                      |                                                                                                    |                           |             |                          |                      |                  |
|                                   |                                                                                                    |                           |             |                          |                      |                  |

L'onglet résumé vous renseigne différentes informations concernant l'épreuve (dates et horaires de l'épreuve, descriptif global du contenu de l'épreuve etc.)

L'onglet paramètres vous permet d'accéder et d'intervenir sur les différents champs de paramétrage de l'épreuve (dates de l'épreuve, limitation du temps de composition, option de gestion des IP, etc.)

L'onglet contenu vous permet de gérer le contenu, les différentes questions, associé à l'examen.

L'onglet inscription vous permet d'inscrire les étudiants à l'examen.

3

3

2 L'onglet placement vous est utile si vous souhaitez gérer des placements différenciés des étudiants dans des salles renseignés sur la plateforme.

L'onglet coordination globale est le cœur de la gestion coordonnée d'examens multi-sites. Si vous devez gérer des examens communs sur plusieurs plateformes, vous devez vous rendre sur cet outil.

L'onglet intervenants vous permet d'ajouter les différents gestionnaires et aux professionnels amenés à intervenir sur l'examen

L'onglet mutualisation offre la possibilité de partager l'examen vers d'autres plateformes Sides.

### Ajout de contenu à l'épreuve

Ajouter du contenu à votre épreuve présent dans l'ISD. Dans le cadre d'une épreuve hors-ligne, n'importe quel type de contenu docimologique (DP/DL/QRU/QROC/QROL etc.) peut être ajouté à l'examen.

Cette étape doit être impérativement réalisée AVANT l'activation du mode hors-ligne de l'onglet paramètres. En effet l'activation du mode hors-ligne verrouille le contenu de la session pour des raisons de sécurisation des données et éviter qu'un étudiant puisse télécharger le contenu d'une épreuve qui deviendrait obsolète en cas de modification.

| O Résumé           | 🖌 Paramètres             | Contenu        | It Inso       | ription      | III Placements           | Coordination globale            | 1 Intervenants          | ++ Mutualisation | ● Ferme               | 9r       |                      |                                          |               |
|--------------------|--------------------------|----------------|---------------|--------------|--------------------------|---------------------------------|-------------------------|------------------|-----------------------|----------|----------------------|------------------------------------------|---------------|
| Cet onglet yous p  | ermet de gérer le sujet  | 1              | 1. Vous allez | pouvoir ajoi | uter ou retirer des élér | nents docimologiques (préalable | ment créés dans TISD) & | votre épieuve.   |                       |          |                      |                                          |               |
|                    |                          | -              |               |              |                          |                                 |                         |                  |                       |          | Réo                  | rdonner les dossiers Réord               | ionner les Ql |
| léments de l'      | épreuve                  |                |               |              |                          |                                 |                         |                  |                       |          |                      |                                          |               |
|                    |                          |                |               |              |                          | L'épreuve ne contr              | ont actuellement auc    | n élément.       |                       |          |                      |                                          |               |
| Recharcher u       | n álámant                |                |               |              |                          |                                 |                         |                  |                       |          |                      |                                          |               |
|                    | ii bioinoin              |                |               |              |                          |                                 |                         |                  |                       |          |                      |                                          |               |
|                    |                          | DP Sc          | ciologie      |              |                          |                                 |                         |                  |                       |          |                      | Tep                                      |               |
| ateforme d'origine | •                        |                |               | Créateur     |                          |                                 | Date de oréa            | ion              |                       |          |                      |                                          |               |
|                    |                          |                |               |              |                          |                                 | Supérieu                | ou égal à 🔹      |                       |          |                      |                                          |               |
| pécialités         |                          |                |               | Connaiss     | ances transversales      |                                 | Référentiel             |                  |                       |          | Item du référer      | ntiel                                    |               |
|                    |                          |                |               |              |                          |                                 |                         |                  |                       | × *      |                      |                                          |               |
| pe                 |                          |                |               |              | Statut                   |                                 |                         |                  | - Ui                  | iage     |                      |                                          |               |
| rohivé             |                          |                |               |              |                          |                                 |                         |                  |                       |          |                      |                                          |               |
| Non                |                          |                |               |              | *                        |                                 |                         |                  |                       |          |                      |                                          |               |
| Rechercher         | 2 ier                    |                |               |              |                          |                                 |                         |                  |                       |          |                      |                                          |               |
| électionner visib  | lesélectionner           | risible I Séle | ctionner tout | l Désélec    | tionner tout             |                                 |                         |                  |                       |          | Action               |                                          | • Extender    |
| ∃ ม∳id Ty          | pe Titre                 | Usage          | Statut        | Spécialit    | će                       | Connaissances<br>transversales  | Item du référentie      | Archiv           | é Date de<br>création | Partagea | Créateur             | Plateforme d'origine                     | Actions       |
| 331852 🖸           | Copie - DP<br>Sociologie |                | Brouillon     |              |                          |                                 |                         | Non              | 15-11-<br>2019        |          | Gautier<br>DUCOTTERD | Plateforme de<br>démontration (test Isa) | e +           |
| 304667 🔟           | DP Sociologie            | Est<br>Co      | Brouillon     |              |                          |                                 |                         | Non              | 17-09-<br>2019        |          | Gautier<br>DUCOTTERD | Plateforme de<br>démontration (test Isa) | e +           |

Pour ajouter du contenu vous devez vous rendre dans l'onglet Contenu

3

L'outil de recherche facilite la recherche de question ou dossiers parmi l'ensemble du catalogue (ISD)

Vous pouvez ajouter les éléments à votre examen en cliquant sur la case + située à droite de la ligne du contenu docimologique. Vous avez la possibilité d'ajouter autant de dossiers de questions ou de questions isolées que vous le souhaitez. Ils apparaitront automatiquement dans la partie « Eléments de l'épreuve » en haut de la page

### Inscription des intervenants sur l'épreuve

Vous pouvez ajouter d'autres intervenants dans l'examen et leur donner des droits d'accès et de modification (paramétrage de l'épreuve, association du contenu de l'examen, inscription des étudiants etc.) plus ou moins important en fonction de vos besoins.

| ⊙ Résumé Ireamètres IC Contenu It Inscri                                                                        | otion III Placement           | s \varTheta Coordi          | nation globale         | L Correct                       | teurs 👤 Int               | ervenants                      | ↔ Mutualisa               | ition (               | S Fermer               |                                        |                                                    |
|----------------------------------------------------------------------------------------------------|-------------------------------|-----------------------------|------------------------|---------------------------------|---------------------------|--------------------------------|---------------------------|-----------------------|------------------------|----------------------------------------|----------------------------------------------------|
| Cet onglet vous permet de sélectionner les personnes qui pourront voir                                          | et faire des actions sur votr | e épreuve. Pour ch          | aque intervenant,      | vous pouvez cho                 | oisir les actions         | 1 sur l'épre                   | suve courante.            |                       |                        |                                        |                                                    |
| 🕹 Gestion individuelle 🕤 🗥 🛎 Gestion par groupe 🔘                                                               |                               |                             |                        |                                 |                           |                                |                           |                       |                        |                                        |                                                    |
| Filtrer les intervenants disponibles                                                                            |                               |                             |                        |                                 |                           |                                |                           |                       |                        |                                        |                                                    |
| Catégorie du groupe                                                                                             | Groupe                        |                             |                        | Non                             | n                         |                                |                           |                       | Prénon                 | า                                      |                                                    |
| T Filtrer 2 baliser                                                                                             |                               |                             |                        | <u> </u>                        | lootterd                  |                                |                           |                       |                        |                                        |                                                    |
| O Les intervenants disponibles sont les utilisateurs ayant au moins un de c<br>conférences et les entrainements | es droits: Être éligible pou  | ar être intervenant         | dans un exame          | n partagé, Admi                 | inistrateur Client,       | Gérer des exan                 | ens, Être éligi           | ble pour êl           | re intervenant d       | ans un examen, Adm                     | iinistrer les examens, les                         |
| Intervenants disponibles                                                                                        | Intervenants actu             | iels                        |                        |                                 |                           |                                |                           |                       |                        |                                        | 5                                                  |
| (1) <b>+ ≫</b>                                                                                                  | (1) 46X                       |                             |                        |                                 |                           |                                |                           |                       |                        |                                        | Enregistrer                                        |
| DUCOTTERD Gautier                                                                                               | Intervenants                  | Consultation<br>de l'examen | Correction<br>des QROC | Accès au<br>post-<br>traitement | Accès aux<br>statistiques | Accès au<br>tableau de<br>bord | Édition<br>de<br>l'examen | Accès<br>aux<br>notes | Correction<br>des QROL | Coordinateur<br>global de<br>l'épreuve | Accès à la<br>coordination globale<br>de l'épreuve |
| 3                                                                                                    |                               |                             |                        | OF                              |                           | 0 2                            | o e                       | OF                    |                        | 0 8                                    |                                                    |
| 3                                                                                                    | DUCOTTERD<br>Gautier          | <b>X</b>                    |                        |                                 |                           | S<br>C<br>S                    |                           |                       |                        |                                        | • • • • •                                          |

| 1 | Cliquez sur l'onglet                                                                                                    |
|---|----------------------------------------------------------------------------------------------------|
| 2 | L'option de filtre et de recherche facilite la recherche des intervenants que vous souhaitez associer à l'épreuve.                                                                   |
| 3 | Cliquez sur le 🛨 pour ajouter l'intervenant.                                                                                                    |
| 4 | Vous pouvez modifier/associer les différents droits aux intervenants. Vous trouverez des raccourcis de sélection pour désélectionner ou sélectionner tous les droits automatiquement |
| 5 | N'oubliez pas d'enregistrer les modifications que vous avez réalisées.                                                                                                    |

### Inscription des étudiants

L'inscription des participants à l'examen s'effectue au travers de l'onglet inscription. Il existe deux modalités d'inscription : l'inscription individuelle ou l'inscription par groupe.

Inscription Individuelle :

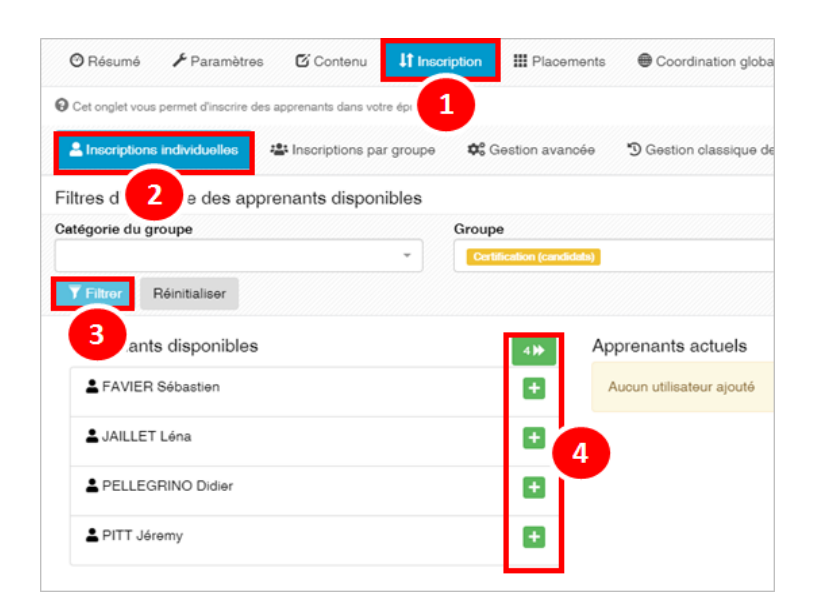

| 1 | Pour inscrire des apprenants, cliquez sur l'onglet                                                                                                    |
|---|----------------------------------------------------------------------------------------------------|
| 2 | Vous trouverez ici un sous-onglet nommé Inscription individuelle.                                                                                           |
| 3 | L'option de recherche et de filtre vous permet de retrouver facilement les candidats de l'épreuve au travers notamment de leur(s) groupe(s) d'appartenance. |
| 4 | Vous pouvez ajouter individuellement chaque candidat via le bouton 主 ou ajouter l'ensemble des candidats filtrés en utilisant le bouton                     |

#### Inscription par groupe

3

4

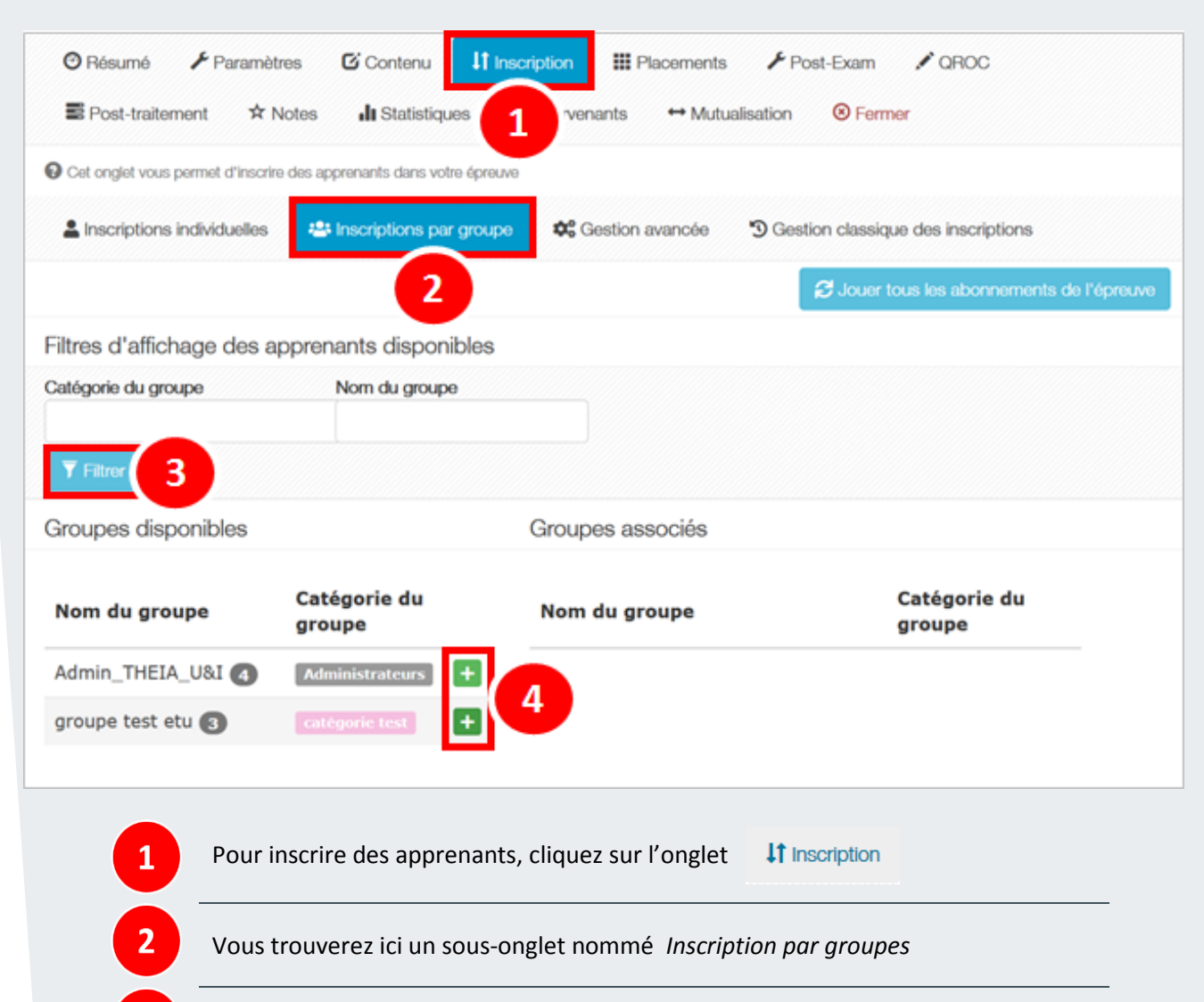

L'option de filtre vous permet de rechercher plus facilement les groupes que vous souhaitez inscrire à l'épreuve.

Vous pouvez ajouter le groupe que vous souhaitez associer à l'épreuve en cliquant sur le bouton

L'inscription par groupe vous permet d'associer l'ensemble du groupe à un examen. Si un nouvel apprenant est associé au groupe, son inscription à l'examen sera automatique (ce qui n'est pas le cas de l'inscription individuelle). Si vous souhaitez désinscrire un candidat à l'examen, vous serez en revanche dans l'obligation de le désinscrire aussi du groupe.

En fonction de vos besoins, l'inscription individuelle ou l'inscription par groupe sera privilégiée. Si vous êtes amené à gérer des groupes de promotions fixes dont l'ensemble des candidats

doivent réaliser les mêmes examens, l'inscription par groupe est particulièrement utile. Si vous êtes amené à réaliser régulièrement des modifications et à gérer des inscriptions d'apprenant au sein d'un même groupe différenciées, l'inscription individuelle offre plus de souplesse.

| ⑦ Résumé                                                            | cription III Placen | nents 🖌 Tableau de bord    | 🖌 Post-Exam 🛛 🖍 QROC | E Post-traitement | ☆ Notes 🔥 🔒 Statistiques | L Intervenants |
|---------------------------------------------------------------------|---------------------|----------------------------|----------------------|-------------------|--------------------------|----------------|
| ↔ Mutualisation ⑧ Fermer                                            |                     |                            |                      |                   |                          |                |
| Cat ondat vous normat d'insertire das anneanants dans votre érreuve |                     |                            |                      |                   |                          |                |
|                                                                     |                     |                            |                      |                   |                          |                |
| La Inscriptions individuelles                                       | 📽 Gestion avanc     | cée 🔊 Gestion classique de | is inscriptions      |                   |                          |                |
| -iltres d'affichage des apprenants disponibles                      |                     |                            |                      |                   |                          |                |
| Catégorie du groupe G                                               | roupe               |                            | Nom                  |                   | Prénom                   |                |
| -                                                                   |                     | •                          |                      |                   |                          |                |
| T Filtrer Réinitialiser                                             |                     |                            |                      |                   |                          |                |
| Appropriate dispersibles                                            |                     | erenente estudo            |                      |                   |                          |                |
| Apprenants disponibles                                              | s⊯ Ap               | prenants actuels           |                      |                   |                          | €2             |
| BERTRAND Quentin                                                    | <b>H</b> #          | Apprenant                  | Origine de l'inscri  | ption Amé         | inagement de l'épreuve   | Action         |
| COUTURES Jean-charles                                               | 1                   | 💄 PERRIN Isabelle          | Individuelle         |                   |                          | ×              |
|                                                                     | 2                   | LUCOTTERD Gautier          | Individuelle         |                   |                          | ×              |
| LUCOTTERDETUDIANT Gautier                                           | + 3                 | E THEIA Etudiant           |                      |                   |                          |                |
| SAVIER Aurélie                                                      | + 4                 | THEIA Etudiante            |                      |                   |                          |                |
|                                                                     | - 5                 | THEIA Etudiant             |                      |                   |                          |                |
| LUI Webmaster                                                       | • • •               |                            |                      |                   |                          |                |
|                                                                     |                     |                            |                      |                   |                          |                |

La liste des inscrits (onglet « Inscriptions individuelles ») indique l'origine de l'inscription de chaque apprenant (individuelle ou par groupe). Si le nom d'un candidat apparait barré, c'est que son compte n'est plus actif sur la plateforme. Il n'aura donc pas accès à l'épreuve. Vous pouvez aussi indiquez ici les candidats bénéficiant d'un aménagement d'épreuve. Il vous suffit de cocher la case « Aménagement de l'épreuve » située en face de leur nom.

| Linscriptions individuelles                                                                                                    | Inscriptions par groupe 🗰 Gestion avancée 🕚 Gestion                                                                                                    | n classique des inscriptions                                                                      |                                                                                                    |
|----------------------------------------------------------------------------------------------------|----------------------------------------------------------------------------------------------------|---------------------------------------------------------------------------------------------------|----------------------------------------------------------------------------------------------------|
| O Cet onglet vous permet d'inscrire les parti                                                                                                    | cipants de l'épreuve                                                                                                    |                                                                                                   |                                                                                                    |
| Filtres d'affichage                                                                                                    |                                                                                                    |                                                                                                   |                                                                                                    |
| Catégorie du groupe                                                                                                    | Groupe                                                                                                    |                                                                                                   | Prénom                                                                                                    |
| Filtrer les utilisateurs<br>Inscrits Non inscrits Tous                                                                                                    |                                                                                                    |                                                                                                   |                                                                                                    |
| Tableau d'inscription                                                                                                    |                                                                                                    |                                                                                                   |                                                                                                    |
| Actions disponibles :<br>Vous pouvez inscrire/désinscrire<br>Vous pouvez inscrire/désinscrire<br>Vous pouvez inscrire/désinscrire                                              | e un étudiant à un dossier en oliquant sur la case à occher corre<br>s tous les étudiant à un dossier en double oliquant sur le nom du<br>s tous les étudiants à l'épreuve en double oliquant sur le nom de | spondantes.<br>J dossier.<br>I föpreuve.                                                          | L'utilisateur n'est insorit à aucun dossier : Lignerouge<br>L'utilisateur est insorit à une partie des dossiers : Ligne jame<br>L'utilisateur est insorit à tous les dossiers : Ligne verte |
| <ul> <li>vous pouvez inscrire/desinscrire</li> </ul>                                                                                                    | e un etudiant a toute l'epreuve en double cliquant sur le nom de                                                                                                    | retudiant.                                                                                        |                                                                                                    |
| • Vous pouvez insonre/desinsonre/<br>Utilisateurs (59)                                                                                                    | é un etudiant à toute l'épréuve en double diquant sur le nom de<br>Éligible à l'aménagement d'épreu                                                                                                    | retudiant.<br>Jve                                                                                 | test coordination globale                                                                                                    |
| Vous pouvez insonre/desinsonre     Utilisateurs (59)                                                                                                    | s un etudiant à toute repreuve en double cliquant sur le nom de<br>Éligible à l'aménagement d'épreu                                                                                                    | retudiant.<br>Jve<br>DP Sociologie                                                                | test coordination globale<br>Dossier 1 - Management des entreprises                                                                                                    |
| Vous pouvez insorrerdesineorre Utilisateurs (59)  1- Banks Gray                                                                                                    | s un etubiant a toute repreuve en double diquant sur le nom de                                                                                                    | retudiant.<br>Jve DP Sociologie                                                                   | test coordination globale<br>Dossier 1 - Management des entreprises<br>Z                                                                                                    |
| Vous pouvez insenter/desineorin Utilisateurs (59)      Banks Gray 2 Bernard Melvin                                                                                             | s un etubiant a toute repreuve en double oliquant sur le nom de<br>Éligible à l'aménagement d'épreu                                                                                                    | retudiant.<br>Jve DP Sociologie                                                                   | test coordination globale<br>Dossier 1 - Management des entreprises<br>Z                                                                                                    |
| Vous pouvez inseries desineerin     Utilisateurs (59)     I- Banks Gray     2- Bernard Melvin     3- Blackburn Darius                                                          | un etubart a toute repreuve en outue orgunat sur le non de<br>Éligible à l'aménagement d'épreu                                                                                                    | reusant.<br>Jve<br>DP Sociologie                                                                  | test coordination globale<br>Dossier 1 - Management des entreprises                                                                                                    |
| Vous pouvez inseries desination Utilisateurs (59)      - Banks Gray 2 - Bernard Melvin 3 - Blackburn Darlus 4 - Bray Jin                                                       | un etubart a toute repreuve en outpe orgunat sur le non de<br>Eligible à l'aménagement d'épreu                                                                                                    | reusant:<br>DP Sociologie                                                                         | test coordination globale Dossier 1 - Management des entreprises                                                                                                    |
| Vous pouvez inserirs desination Utilisateurs (59)      Banks Gray 2- Bernard Melvin 3- Blackburn Darius 4- Bray Jin 5- Burris Mufutau                                          | un etubart a toute repreuve en outue enquant sur le non es<br>Eligible à l'aménagement d'épreu                                                                                                    | reuceant:<br>ve<br>DP Sociologie<br>C<br>C<br>C<br>C<br>C<br>C<br>C<br>C<br>C<br>C<br>C<br>C<br>C | test coordination globale Dossier 1 - Management des entreprises                                                                                                    |
| Vous pouvez inserve desination Utilisateurs (59)      I- Banks Gray 2- Bernard Melvin 3- Blackburn Darius 4- Bray Jin 5- Burris Mufutau 6- Byers Isalah                        | sun etubiant a touter repreuve en oudee origiuant sur re non oe<br>Efigible à l'aménagement d'épreu                                                                                                    | reudant:<br>ve<br>DP Sociologie<br>C<br>C<br>C<br>C<br>C<br>C<br>C<br>C<br>C<br>C<br>C<br>C<br>C  | test coordination globale Dossier 1 - Management des entreprises                                                                                                    |
| Vous pouvez inserire desination Utilisateurs (59)      I- Banks Gray 2- Bernard Melvin 3- Blackburn Darius 4- Bray Jin 5- Burris Mufutau 6- Byers Isalah 7- Cain Axel          | sun etubant a touter repreuve en ouose orquant sur le non os<br>Eligible à l'aménagement d'épreu                                                                                                    | revuant:<br>JVe<br>DP Sociologie<br>C<br>C<br>C<br>C<br>C<br>C<br>C<br>C<br>C<br>C<br>C<br>C<br>C | test coordination globale<br>Dossier 1 - Management des entreprises                                                                                                    |
| Vous pouvez menne desimerin Utilisateurs (59)  I- Banks Gray 2- Bernard Melvin 3- Blackburn Darius 4- Bray Jin 5- Burns Mufutau 6- Byers Isalah 7- Cain Akel 8- Carson Gabriel | sun etubant a touter repreuve en double oriquant sur le non de<br>Éfigible à l'amènagement d'èpreu                                                                                                    | Ive DP Sociologie                                                                                 | test coordination globale Dossier 1 - Management des entreprises                                                                                                    |

Le dernier onglet « *Gestion classique des inscriptions* » vous permet d'associer si vous le souhaitez des contenus d'examens différenciés en fonction des candidats. Vous pouvez ainsi attribuer tout ou partie du contenu de l'examen aux différents candidats. Lorsqu'un candidat est associé à l'ensemble du contenu de l'examen, sa ligne apparaît en vert.

Si vous sélectionnez qu'une partie du contenu (par exemple un dossier sur deux), sa ligne apparaît en jaune.

Enfin, si la ligne d'un candidat apparaît en rouge, aucun contenu n'est associé pour lui et il ne pourra pas accéder à l'épreuve.

Enfin, cette interface vous permet là encore de déclarer les étudiants éligibles à l'aménagement d'épreuve.

### Paramétrage du mode hors-ligne

Pour finaliser la création de votre épreuve, il vous reste maintenant à renseigner les champs de paramètres spécifiques à votre épreuve.

| O Résumé     ✓ Paramètres     Cr                                   | iontenu 👫 I      | Inscription 🗮 Placements 🔮 Coordination globale 🧘 intervenants 🕶 Mutualisation 🐵 Fermer                                                                                                    |              |
|--------------------------------------------------------------------|------------------|----------------------------------------------------------------------------------------------------|--------------|
| O Cet orget yous pr                                                | giniraax et cond | Bions diacole de side agraves : Instaines, code de l'acament est ferminaux autoritals.                                                                                                    |              |
| Cod                                                                | te d'accès       | Active and a second second sec |              |
|                                                                    |                  |                                                                                                    | inregistrer  |
|                                                                    | Titro            | Test example offine 2                                                                                                    |              |
| Affichage d                                                        | de la copie      | Ne pos elicitor                                                                                                    | ~            |
| Affichage de la copi                                               | ie corrigée      | No pos affichar                                                                                                    | ~            |
|                                                                    | Archivé          | Non                                                                                                    | ~            |
| Date                                                               | a dia début      |                                                                                                    |              |
| D                                                                  | Date de fin      |                                                                                                    |              |
| Minutes additionnelles pour les participants<br>(fun aménanement e | disposant        | 0                                                                                                    | \$           |
|                                                                    | [                | Limiter le temps à partir du démanage de la composition                                                                                                    |              |
| Echelle d'                                                         | ovaluation       |                                                                                                    | ~            |
| De                                                                 | ate de jury      |                                                                                                    |              |
|                                                                    | 0                | Get examen est un test de configuration.                                                                                                    |              |
|                                                                    | 1                | Disposition adiatore des questions (in e s'applique pas pour les dossiers progenant)                                                                                                    |              |
|                                                                    | i<br>r           | Manager has proposition as quantum do information                                                                                                    |              |
|                                                                    |                  |                                                                                                    |              |
|                                                                    |                  | Les participants reconvent une notification is velle du début de l'épreuve. Si répresse dure plus de 3 jours, ils receivent une notification is velle du début de l'épreuve.                                                                                                    |              |
|                                                                    | 0                | Active is systeme and show and show and | igateurs, il |
|                                                                    |                  | dait être couplé ance das mesures organisationnelles comme pour tout examen.                                                                                                    |              |
|                                                                    | C                | Activer la calculativice june calculativice scientifique sens affichée aux apprenante)                                                                                                    |              |
| Plos                                                               | striction IP     | + Ajouter une plage d'adresse<br>+ Ajouter une plage d'adresse grâce à un profit de literage                                                                                                    |              |
|                                                                    | ,                | W Deemor une proje d'admons au tornet COLE juic 107.100.0024                                                                                                    |              |
| Salles de                                                          | Pépreuve         | + Apolar des sales d'épresses                                                                                                    |              |
|                                                                    |                  | Can advantanti da sala est al managamente est fégreuxes dost géner des numéricos de places, des torn-kampa, des consociadores, ou une constratados locale ou relar plantetimes génerause partagée                                                                                                    |              |
|                                                                    |                  |                                                                                                    |              |
| Model                                                              | nors-igno        |                                                                                                    |              |
|                                                                    |                  | _                                                                                                    |              |

1

2

Vous accédez aux options de paramétrage de votre épreuve dans l'onglet 🦳 🗡 Paramètres

14

Vous devez ensuite sélectionner le bouton pour saisir les paramètres spécifiques de votre épreuve hors-ligne.

#### Descriptif des différents champs paramétrables du module hors-ligne :

| Mode hors-ligne                                                                                                    |
|----------------------------------------------------------------------------------------------------|
| Le mode hors-ligne permet aux inscrits de composer l'épreuve sur leur appareil<br>sans que celui-ci ne soit connecté à Internet.<br>Ils devront télécharger l'épreuve sur leur appareil avant la date limite de<br>téléchargement indiquée ci-dessous.<br>Une fois le mode hors-ligne activé, <b>il ne sera plus possible de modifier le<br/>contenu (dossiers et questions) et certains paramètres de l'épreuve (ci-<br/>dessous)</b><br>Une fois l'épreuve téléchargée par le participant il ne sera plus possible de<br>modifier les temps additionnels de composition (aménagement d'épreuve, etc.)                                                                                                    |
| Date de début                                                                                                    |
|                                                                                                    |
| Disponibilité de l'examen en téléchargement (nombre de jours avant la date de démarrage)                                                                                                    |
| 0 v jour(s)                                                                                                    |
| Date limite de dépôt de la copie (nombre de jours après la date de fin)                                                                                                    |
| 0 yillion yillion yill |
| Minutes additionnelles pour les participants disposant d'un aménagement<br>d'épreuve                                                                                                    |
| 0                                                                                                    |
| Limiter le temps à partir du démarrage de la composition                                                                                                    |
| Disposition aléatoire des questions (ne s'applique pas pour les dossiers progressifs)                                                                                                    |
| Mélanger les propositions des questions de l'épreuve.                                                                                                    |
| Activer la calculatrice (une calculatrice scientifique sera affichée aux apprenants)                                                                                                    |
| <ul> <li>Obliger l'utilisateur à être hors-ligne pendant la composition</li> <li>Activer le système anti-triche</li> </ul>                                                                                                    |
| Soumettre                                                                                                    |

**Date de début :** Indiquez ici la date et l'heure de début de l'épreuve **Date de fin :** Indiquez ici la date et l'heure de fin de l'épreuve

Disponibilité de l'examen en téléchargement (nombre de jours avant la date de démarrage) : vous indiquez ici la durée de disponibilité du téléchargement avant le jour de l'épreuve. Exemple : si vous définissez deux jours, les candidats auront accès au téléchargement de l'épreuve pendant les deux jours précédents le jour de l'épreuve.

**Date limite de dépôt de la copie (nombre de jours après la date de fin)** : vous indiquez ici la date limite de renvoi/du dépôt de la copie. *Exemple : si vous définissez deux jours, les candidats auront deux jours pour vous renvoyer leurs copies après le jour de l'épreuve.* 

Minutes additionnelles pour les participants disposant d'un aménagement d'épreuve : vous indiquez ici en minutes la durée du temps additionnel accordé aux candidats disposant d'un tiers temps.

**Limiter le temps à partir du démarrage de la composition :** vous permet de renseigner ici un temps limite de copie en minutes. *Exemple : si vous indiquez 60, les candidats auront 60 minutes pour réaliser l'épreuve au démarrage de la composition, quel que soit le créneau horaire fixé pour la réalisation de l'épreuve.* 

Activer la calculatrice : une calculatrice scientifique sera affichée aux apprenants dans l'interface de l'épreuve au moment de la composition.

**Obliger l'utilisateur à être hors-ligne pendant la composition :** vous pouvez rendre obligatoire la mise hors ligne des appareils (mode avion pour les tablettes, désactivation du wifi, de la carte réseau sur les ordinateurs etc.)

Activer le système Anti-triche : par défaut activé, elle force le plein écran dans l'interface de composition de l'épreuve par l'apprenant.

Comme indiqué dans cette fenêtre de paramétrage du mode hors-ligne, certains paramètres de l'épreuve (dont le contenu) ne seront plus modifiables après l'enregistrement de votre paramétrage via le bouton Soumettre

Une fois les paramètres hors-ligne définis, un nouveau code épreuve est généré : ce code doit être renseigné par le candidat pour pouvoir réaliser l'examen. De plus certains paramètres ne peuvent plus être modifiés et sont grisés dans l'interface.

Enfin, d'autres onglets apparaissent (Post-Exam, QROC, QROL, Post-Traitement) mais ils n'ont pas d'utilité dans la préparation de l'examen. Ils permettent néanmoins de réaliser un certain nombre d'opérations (modification des barèmes de notes, correction des questions QROC/QROL, accès aux statistiques de l'épreuve etc.) une fois l'examen passé.

|                                                                               | Contenu It Inscription           | III Placement     | : F Tableau de bord               |                    | ✔ QROC | <b>≰</b> QROL | Post-traitement | ☆ Notes  | III Statistiques | L Correcteurs |
|-------------------------------------------------------------------------------|----------------------------------|-------------------|-----------------------------------|--------------------|--------|---------------|-----------------|----------|------------------|---------------|
| Cet onglet vous permet de gérer les paramètr<br>Code d'accès                  | es généraux et cor<br>ZERUUSIETS | le de l'épro      | PUVE <sup>3 l'examen et ter</sup> | rminaux autorisés. | A      | utres pa      | ramètres et r   | écapitul | atif des         |               |
| Titre                                                                         | Mon épreuve offline              |                   |                                   |                    |        | p             | aramétres ho    | rs-ligne |                  | Enregistrer   |
| Affichage de la copie<br>Affichage de la copie corrigée                       | Ne pas afficher                  |                   |                                   |                    |        |               |                 |          |                  | •<br>•        |
| Archivé<br>Date de début                                                      | Non<br>12/12/2019                | 14:00             |                                   |                    |        |               |                 |          |                  | ٣             |
| Date de fin<br>Date limite de dépôt de la copie                               | 12/12/2019                       | 16:00             |                                   |                    |        |               |                 |          |                  | ▼ iour(a)     |
| (nombre de jours après la date de<br>fin)<br>Date limite de dépôt de la copie | 1                                |                   |                                   |                    |        |               |                 |          |                  | v jour(ə)     |
| (nombre de jours après la date de<br>fin)<br>Minutes additionnelles pour les  | 0                                |                   |                                   |                    |        |               |                 |          |                  |               |
| aménagement d'épreuve                                                         | Limiter le temps à partir        | r du démarrage de | la composition                    |                    |        |               |                 |          |                  |               |
| Echelle d'évaluation<br>Date de jury                                          |                                  |                   |                                   |                    |        |               |                 |          |                  | •             |

### FICHE MÉMO

### Création d'une épreuve hors-ligne

Le mode hors-ligne vous permet de faire passer des épreuves et examens sans qu'une connexion internet ne soit nécessaire. Il nécessite un paramétrage spécifique mais une grande partie des fonctionnalités qui lui sont associées sont identiques à celle d'un examen traditionnel.

| Utilisations.                                     | -                                                    | Mode hors-ligne                                                                                                    |                                                                                                    |
|---------------------------------------------------|------------------------------------------------------|----------------------------------------------------------------------------------------------------|----------------------------------------------------------------------------------------------------|
| Formations                                        | Affichage de la copie corrigée                       | Nes p2                                                                                                    |                                                                                                    |
| I menous disalization                             | Archive                                              | Non<br>La reade here ligne pormat aux reserts de somposer l'épreuve sur lour appareil sans                                                                                                    |                                                                                                    |
|                                                   | Date de début                                        | que celui-pi ne soit connecté à internet<br>lle devront télécharger l'épreuve our leur appareit avant la date limite de                                                                                                    |                                                                                                    |
| <ul> <li>Catalogues de quections (ISU)</li> </ul> | Date de fin                                          | thibhargement indiquée o desessus.                                                                                                    |                                                                                                    |
| Catalogues de questionnaires                      | Misutos additionnalice pour ice                      | 0 Uno fois la mode harc ligna activà, il ne serà plus possible de modifier le contenu                                                                                                    |                                                                                                    |
|                                                   | participante disposant d'un<br>aménagement d'épreuve | (constant in drawcous) at ontains baumptuse on tabaeron (co-generons)                                                                                                    |                                                                                                    |
| Enquites & sondages                               |                                                      | Uno tois fápreuvo téléchergée par le participant il no sera plus possible de modifier les<br>El Limite temps additionnels de composition (aménagement d'épreuve, etc.)                                                                                                    |                                                                                                    |
|                                                   | Echelle d'évaluation                                 |                                                                                                    |                                                                                                    |
| Objectife pratiques de formation                  | Date de rury                                         | Date de début                                                                                                    |                                                                                                    |
| Portfolio                                         |                                                      |                                                                                                    |                                                                                                    |
| Communication                                     |                                                      | Date de tin                                                                                                    |                                                                                                    |
|                                                   |                                                      | Non Disponibilité de l'examen en télétharoement (nombre de jours event la date de                                                                                                    |                                                                                                    |
| HERROLIFORM                                       |                                                      | démarrage)                                                                                                    |                                                                                                    |
| Parametres                                        |                                                      | 0 v jour(s)                                                                                                    |                                                                                                    |
|                                                   |                                                      | Los part                                                                                                    | lie receivant une notification la volle de la fin de l'épreuve.                                                                                                |
|                                                   |                                                      | Active Minutes additionnelles pour les participants disposent d'un eménagement d'épreuve                                                                                                    |                                                                                                    |
|                                                   |                                                      | La system D                                                                                                    | ye. Il force l'utilizateur à utilizer le mode plan écran de son navigateur et acruée les changements<br>et resource organisationnelles comme pour tout examen. |
|                                                   |                                                      | Elimiter le temps à parte du démanage de la composition                                                                                                    |                                                                                                    |
|                                                   |                                                      | Disposition aléatoire des queetions (ne s'applique pas pour les dossiers progressite)                                                                                                    |                                                                                                    |
|                                                   | Restriction IP                                       | + Ajal 📃 Mélanger les propositions des questions de l'épreure.                                                                                                    |                                                                                                    |
|                                                   |                                                      | Visioner 📄 Activer la calculatrice (une calculatrice scientifique sera affichée aux apprenants)                                                                                                    |                                                                                                    |
|                                                   | Salles de l'épreuve                                  | Coliger Fabilisateur à être hors-ligne pendant la composition                                                                                                    |                                                                                                    |
|                                                   |                                                      | O La cto                                                                                                    | oria, cu une coordination locale ou litter plateforme (épineuro partagéo)                                                                                      |
|                                                   |                                                      | Autore to Round the                                                                                                    |                                                                                                    |
|                                                   | Made hour hour                                       | arrested to the second second s |                                                                                                    |

Récapitulatif du processus de création d'un examen hors-ligne

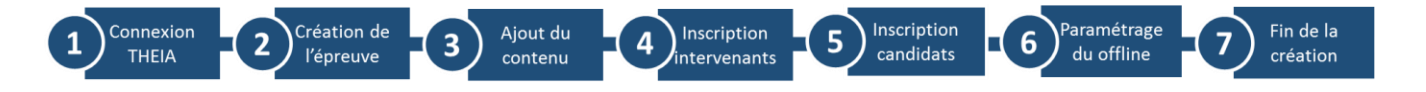

#### À RETENIR

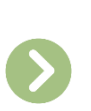

Le mode hors-ligne est une fonctionnalité d'examen. Il n'est pas utilisable pour les conférences et entraînements

Le paramétrage du mode hors-ligne bloque l'accès au contenu. Vous devez donc intégrer l'ensemble de vos questions avant de paramétrer le mode hors-ligne

Dans le cadre d'une épreuve horsligne, n'importe quel type de contenu docimologique (DP/DL/QRU/QROC etc.) peut être ajouté à l'examen

#### VIA L'ESPACE GESTION

Menu : Epreuves d'évaluation Sous-menu : Sessions d'épreuves (IGE)

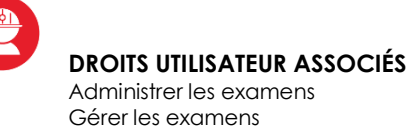

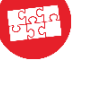

#### FONCTIONNALITÉS LIÉES Catalogue de questions (ISD)

### 3. Fonctionnement gestion épreuve côté apprenant avant l'épreuve

### Connexion

Pour pouvoir réaliser l'examen hors-ligne, le candidat va devoir se connecter une première fois sur la plateforme afin de télécharger le contenu de l'épreuve. Cette étape nécessite donc une connexion internet et doit être donc réalisée prioritairement avant le jour de l'examen. Le contenu téléchargé n'est pas accessible à l'étudiant et est sécurisé de manière à éviter toute possibilité de triche.

### Téléchargement de l'épreuve hors-ligne

Une fois connecté, le candidat doit se rendre dans l'interface apprenant puis sélectionnez l'onglet « *Epreuves hors-ligne* »

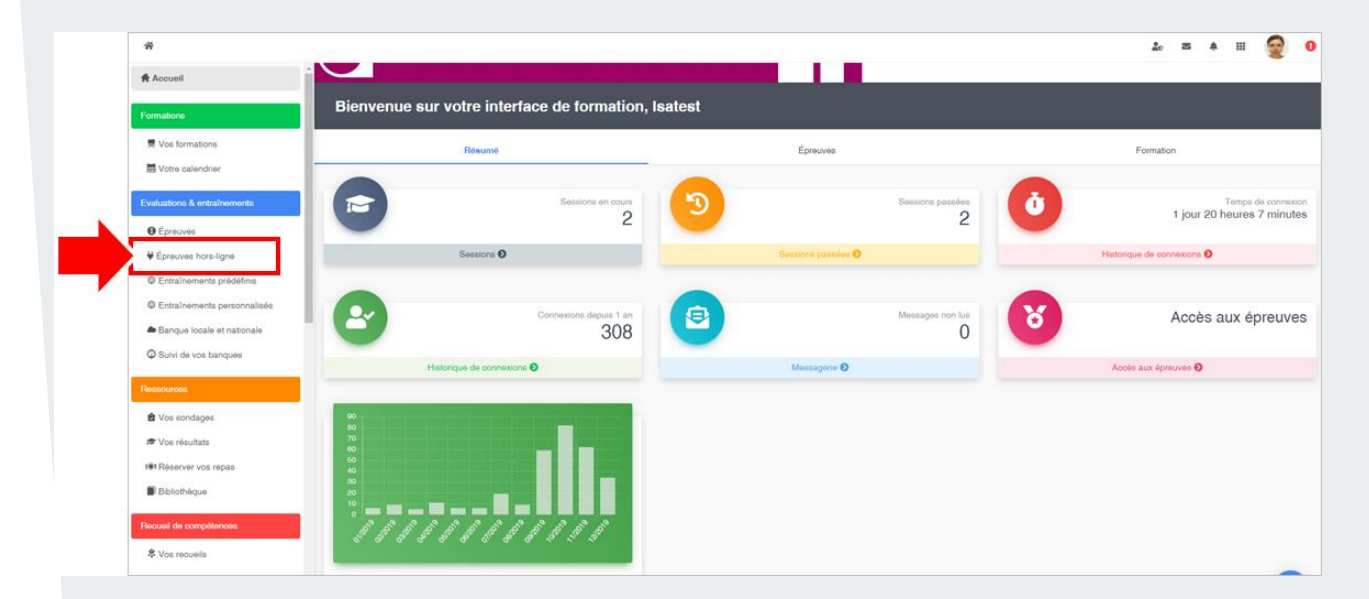

Dans l'onglet « *Epreuves hors-ligne* », le candidat va pouvoir rechercher l'épreuve associée à son examen pour en télécharger son contenu.

| Épreuv      | es hors-lig            | ne                                |                                         |                        |                                          |                                 |                          |                          |
|-------------|------------------------|-----------------------------------|-----------------------------------------|------------------------|------------------------------------------|---------------------------------|--------------------------|--------------------------|
|             |                        | Une fois vo                       | tre épreuve téléchargé                  | e rendez vou<br>comp   | is à l'adresse https://effo.<br>osition. | hela.fr/offline pour dém        | arrer la                 |                          |
| ld          |                        | Titre                             |                                         |                        |                                          | Туре                            | Ŧ                        |                          |
| Téléchargée |                        | ۲                                 | Restituée                               | ٣                      |                                          |                                 |                          |                          |
| Q, Rechero  | nor Réinitialise       | ¢                                 |                                         |                        |                                          |                                 |                          |                          |
| ld Type     | e Titre                | Limite de temps de<br>composition | Téléchargement autorisée à<br>partir du | 11 Début               | Dépôt de la copie autorisée<br>jusqu'au  | Temps additionnel<br>individuel | Aménagement<br>d'épreuve | État                     |
| 57699 🗈     | Mon épreuve<br>offline | 45 minutes                        | 2 déc. 2019 à 13:30:00                  | 3 déc. 2019 à 14:30:00 | 3 déc. 2019 à 15:00:00                   | Non                             | Non                      | Le Télécharger l'épreuve |

1
2
3

L'outil de recherche facilite la recherche des épreuves.

Le candidat doit télécharger l'épreuve via le bouton

Le candidat peut se rendre sur le lien situé en haut de son interface https://elffe.theia offline qui sera utilisée le jour de l'épreuve.

La Télécharger l'épreuve

### 4. Fonctionnement gestion épreuve côté apprenant le jour de l'épreuve

### Connexion

Le jour de l'épreuve, le candidat va se rendre sur le lien spécifique à la gestion des épreuves hors-ligne. Pour accéder à cette page, le candidat n'a pas besoin d'être connecté à Internet.

### Accès à l'épreuve

Le jour de l'examen, vous allez indiquer le code d'accès à l'épreuve. **Attention, ce code doit être donné exclusivement au moment de démarrer l'épreuve**. Le candidat doit se rendre sur la page des épreuves hors-lignes (https://elffe.theia\offline). Il peut aussi retrouver ce lien en se rendant dans ses favoris si la page a été enregistrée en tant que tel le jour du téléchargement de l'épreuve. La liste des épreuves téléchargées apparaitra sur cette page et le candidat pourra sélectionner l'épreuve correspondante à l'examen à jouer. Dans le cadre d'une épreuve hors-ligne, il est important que la date et l'heure des appareils soient à jour. Cette fenêtre indique aussi que fois l'épreuve lancée, tout changement d'heure invalidera la copie (système anti-triche).

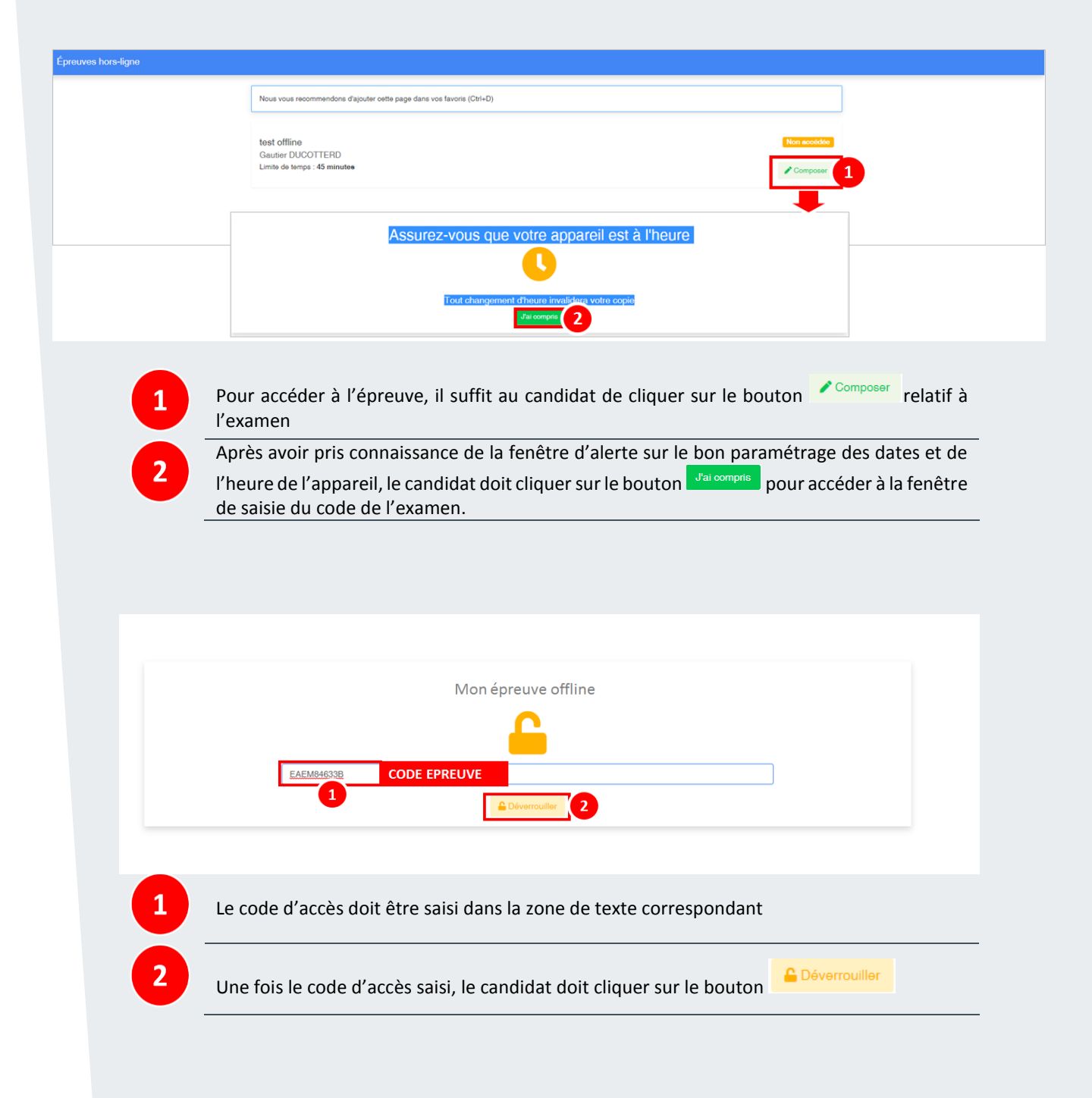

En fonction des options de paramétrages que vous avez déterminées lors de la création de votre épreuve, un certain nombre de fenêtres peuvent apparaître à l'écran du candidat.

Si vous avez activez le système anti-triche, l'affichage du plein écran est rendu obligatoire. Une fenêtre apparaît invitant le candidat à passer en mode plein-écran : le passage est assuré via le bouton « Passer en mode plein écran ».

| Affichage plein écran obligatoire                                                                                                    |
|----------------------------------------------------------------------------------------------------|
| Vous devez basculer en mode plein écran pour composer votre épreuve, le responsable de l'examen sera averti lorsque vous quitterez ce mode. |
| Passer en mode plein écran                                                                                                    |

Si vous avez coché l'option « **Obliger l'utilisateur à être hors-ligne pendant la composition** », une fenêtre peut apparaître pour inviter l'utilisateur à se déconnecter (dans le cas où une connexion internet aurait été détectée sur l'appareil du candidat)

| Test examen offline 2                                                                                                    |
|----------------------------------------------------------------------------------------------------|
| Merci de vous déconnecter                                                                                                    |
| Votre appareil est connecté à un réseau, afin de pouvoir composer votre épreuve vous devez déconnecter toutes vos interfaces réseau<br>(Wifi, Ethernet, réseau mobile, etc.) |

### **Composition et soumission**

Le candidat arrive dans son interface de composition de l'épreuve. Elle est composée d'un volet gauche ou l'affichage des questions. Sur la droite de l'écran, le candidat peut visualiser un ensemble d'information concernant son avancée sur l'épreuve (temps passé sur l'épreuve, questions validées, reste des questions et dossier(s) de questions composant l'épreuve etc.).

C'est aussi dans cette partie de l'interface que le candidat va pouvoir rendre/soumettre sa copie. Une fenêtre apparaît pour indiquer aux candidats une règle importante de la plateforme : seules les réponses enregistrées sont sauvegardées lors de la soumission du questionnaire. Le candidat doit impérativement cliquer sur le bouton pour que celle-ci soit prise en compte sur la plateforme.

| Message important                                                                                                    |
|----------------------------------------------------------------------------------------------------|
| Seules les réponses enregistrées seront sauvegardées lors de la soumission du questionnaire. Pensez à enregistrer la question avec le bouton "Enregistrer la réponse" lorsque vous saisissez ou modifiez une réponse. |
| Ne plus m'avertir pour cette session de navigation                                                                                                    |
| J'ai compris                                                                                                    |

Une fois la case « J'ai compris » cliquée, le candidat arrive sur l'interface de soumission de l'épreuve. C'est ici que le candidat va pouvoir visualiser et répondre aux questions de l'examen.

### Renvoi de la copie

2

Une fois l'épreuve terminée, la copie du candidat est stockée sur son appareil mais elle ne lui est plus accessible. Il devra néanmoins renvoyer la copie sur la plateforme de manière à ce qu'elle soit corrigée (automatiquement et/ou manuellement en fonction du contenu de l'épreuve). Pour cela, le candidat va devoir se connecter de nouveau à la plateforme et il est donc nécessaire qu'il ait un accès internet disponible. En fonction du paramétrage de l'épreuve, vous pouvez limiter le délai accordé au renvoi de la copie (*voir Chapitre 2.Création et paramétrage d'une épreuve : paramétrage du mode hors-ligne*)

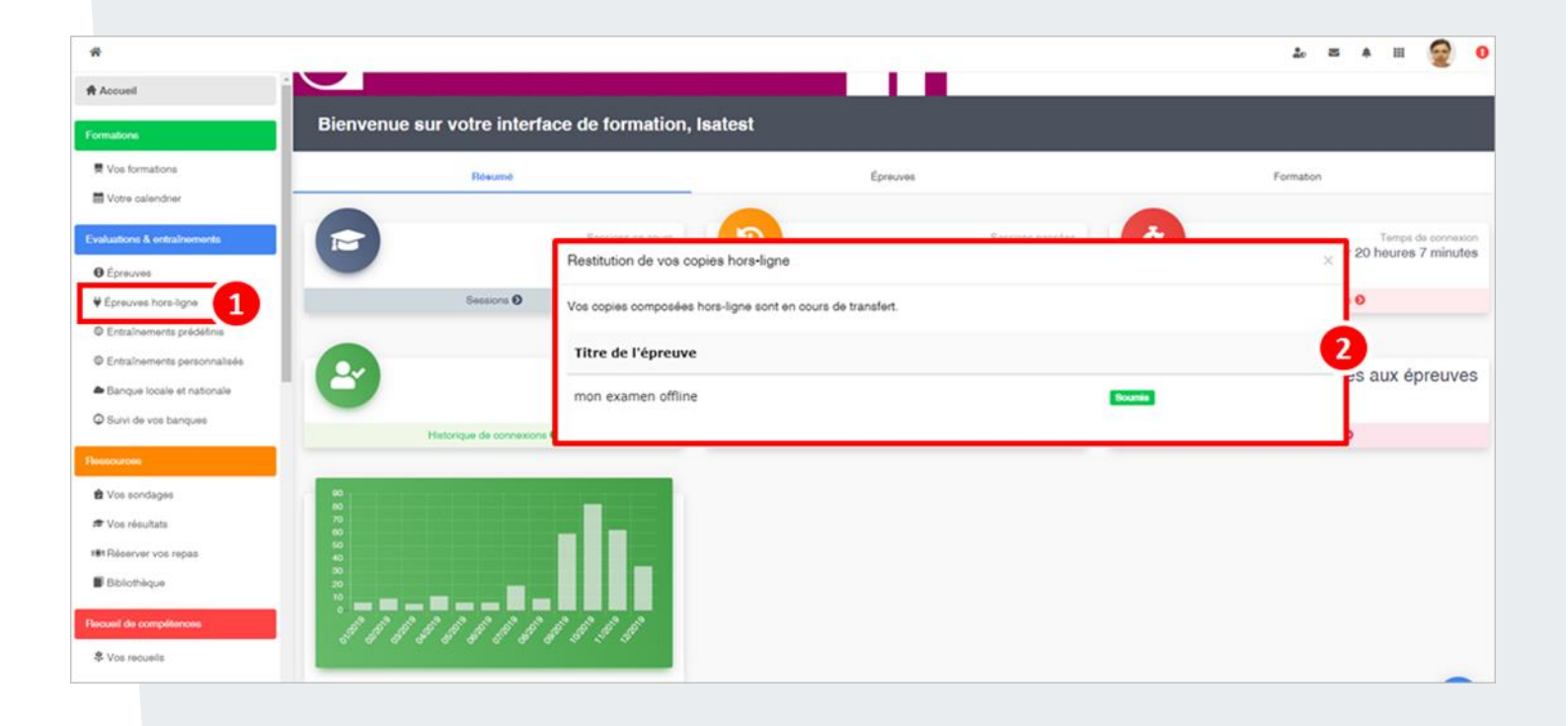

Le candidat se connecte à la plateforme et doit se rendre dans le menu « Epreuves hors-ligne »

Une fenêtre apparait automatiquement indiquant que la restitution de la copie hors-ligne est en cours. Une fois le transfert terminé, la fenêtre disparait.

### FICHE MÉMO

L'épreuve hors-ligne côté apprenant

Le déroulement d'une épreuve hors-ligne se décompose en trois étapes pour le candidat : le téléchargement de la copie dans un espace hors-ligne dédié et accessible sans connexion internet, l'accès à l'examen le jour de l'épreuve dans ce même espace puis le renvoi de la copie une fois l'épreuve réalisée.

| Formations                   |            |                                                                                                  |                                   |                                         |                  |                                         |                                 |                          |                     |  |
|------------------------------|------------|--------------------------------------------------------------------------------------------------|-----------------------------------|-----------------------------------------|------------------|-----------------------------------------|---------------------------------|--------------------------|---------------------|--|
| Nos formations               | Épreu      | Épreuves hors-ligne                                                                              |                                   |                                         |                  |                                         |                                 |                          |                     |  |
| Votre calendrier             |            |                                                                                                  |                                   |                                         |                  |                                         |                                 |                          |                     |  |
| Evaluations & entraînements  |            | Une tois votre epreuve telechargee rendez vous à l'adresse ntresse pour démarrer la composition. |                                   |                                         |                  |                                         |                                 |                          |                     |  |
| Épreuves                     |            |                                                                                                  |                                   |                                         |                  |                                         |                                 |                          |                     |  |
| ₩ Épreuves hors-ligne        | ld         |                                                                                                  | Titre                             |                                         |                  |                                         | Туре                            | •                        |                     |  |
| Entraînements prédéfinis     | Téléchargé | ,                                                                                                | Resti                             | tuée                                    |                  |                                         |                                 |                          |                     |  |
| Entraînements personnalisés  |            |                                                                                                  | Ŧ                                 |                                         | Ŧ                |                                         |                                 |                          |                     |  |
| 🛎 Banque locale et nationale | Q Rech     | archer Réinitialiser                                                                             |                                   |                                         |                  |                                         |                                 |                          |                     |  |
| Suivi de vos banques         | _          |                                                                                                  |                                   |                                         |                  |                                         |                                 |                          |                     |  |
| lessources                   | Id T       | rpe Titre                                                                                        | Limite de temps de<br>composition | Téléchargement autorisée à<br>partir du | <b>↓</b> ª Début | Dépôt de la copie autorisée<br>jusqu'au | Temps additionnel<br>individuel | Aménagement<br>d'épreuve | État                |  |
| 🖄 Vos sondages               | 61296      | Man áprauva borc                                                                                 | 1 hours                           | 24 inny 2020 à 22:00:00                 | 27 iany 2020 à   | 11 four 2020 à 22:00:00                 | Non                             | Nee                      | Éaraisia Milaharah  |  |
| 🕏 Vos résultats              | 01200      | ligne                                                                                            | Ineure                            | 24 janv. 2020 a 25:00:00                | 00:00:00         | 11 levi. 2020 a 25:00:00                | NON                             | Non                      | Epreuve telechargee |  |
| Bibliothèque                 |            |                                                                                                  |                                   |                                         |                  |                                         |                                 |                          |                     |  |

#### Schéma récapitulatif du déroulement d'une épreuve hors-ligne pour le candidat

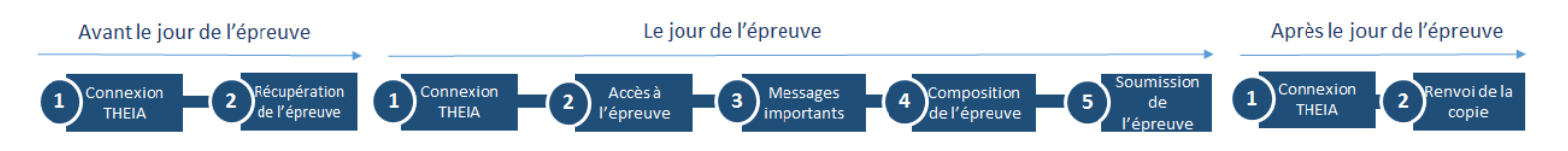

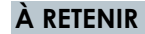

Le candidat doit télécharger sa copie avant le jour de l'examen puis la renvoyer une fois l'épreuve terminée. Dans les deux cas, une connexion internet est nécessaire.

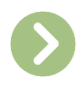

Les accès aux copies sont sécurisés. Il convient néanmoins de fournir le code de l'examen au début de l'épreuve.

Comme dans toutes épreuves réalisées sur la plateforme, le candidat doit enregistrer ses réponses pour que celle-ci soient prises en compte

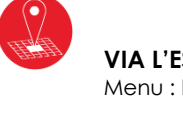

#### VIA L'ESPACE APPRENANT Menu : Epreuves hors-ligne

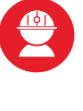

**DROITS UTILISATEUR ASSOCIÉS** Aucun droit nécessaire

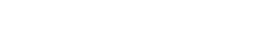

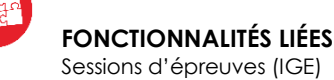